## Instructions for Accessing NetTutor via Blackboard

Net Tutor is a free, 24/7/365 online tutoring service for Schoolcraft students. The service can be accessed from a computer or mobile device.

If you do not have access to Blackboard call 734-462-4426 and "request access to Blackboard to use NetTutor"

- 1. Login to Blackboard <a href="https://bb.schoolcraft.edu/">https://bb.schoolcraft.edu/</a>
- 2. Locate your list of classes
- 3. Click on a course
- 4. Locate the navigation menu on the left hand side of the screen
- 5. Scroll to the bottom and click on the NetTutor link

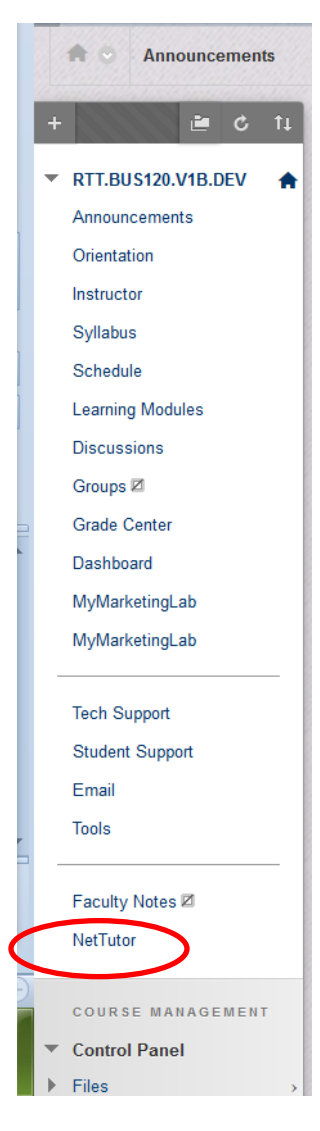

After clicking on the NetTutor link you will be prompted to choose the subject area that most closely relates to the course/assessment with which you would like assistance. For example, if you want tutoring for an Art History project, you should select the option to work with a **"Live Humanities Tutor"** from the menu.

Once you have made your selection, you will be connected to a live tutor.

Writing support is the last option on the menu. Students may submit their entire paper for feedback.

**Note:** First time users need to accept NetTutor's User Agreement. For more information about using NetTutor, watch the 2 minute <u>NetTutor</u> <u>Module</u> or (<u>Transcript</u>)

For information on system requirements, compatibility, and support for this product, watch the 45 second <u>NetTutor Best Practices</u> video or (<u>Transcript</u>)